กรมการปกครองได้ขับเคลื่อนโครงการพัฒนาระบบการพิสูจน์ และยืนยันตัวตนทางดิจิทัลและเป็นการสร้างพื้นฐานสำคัญที่เชื่อมต่อการยื นยันตัวตนจากทุกภาคส่วนเข้ามาไว้ด้วยกัน โดยเปิดโอกาสให้ประชาชนใช้งานได้ที่ทุกสำนักทะเบียนอำเภอและสำนัก ้ทะเบียนท้องถิ่นซึ่งเป็นมิติใหม่แห่งการทำธุรกรรมภาครัฐและเอกชนให้ "สะดวก รวดเว็ว และปลอดภัยมากยิ่งขึ้น" เพื่ออำนวยความสะดวกให้กับประชาชน เป็นการลดภาระค่าใช้จ่าย และไม่ต้องเสียเวลาในการเดินทางมาติดต่อที่สำนักงาน ้ซึ่งมีช่องทางในการให้บริการต่างๆเช่น การตรวจสอบข้อมูลตนเอง การขอรับบริการล่วงหน้า (ข้อมลส่วนบคคล สวัสดิการฯลฯ) ľ J คิ ງ น ิล น้ ຈ อ อ อ ใช้แสดงตนแทนบัตรประจำตัวประชาชนในท่าอาศยานแห่งประเทศไทยเ พื่อสายการบินภายในประเทศ การขอทำหนังสือเดินทางกับกรมการกงสุล การยืนยันตัวตนเข้าสู่เว็บไซต์เพื่อยื่นแบบแสดงรายการภาษีเงินได้บุคคล ธรรมดาของกรมสรรพากร การลงทะเบียนขอใช้สิทธิเลือกตั้ง ทั้งนี้ เพื่อที่จะนำประเทศไทยไปสู่ "Drives for changing Thailand เปลี่ยนเพื่อสิ่งที่ดีด้วยเทคโนโลยีขับเคลื่อนประเทศ"

สามารถลงทะเบียนแอปพลิเคชั่น "ThaiD" ได้ ๒ วิธี คือ

๑.การลงทะเบียนด้วยตนเอง

๒.การลงทะเบียนผ่านเจ้าหน้าที่

## <u>ขั้นตอนการลงทะเบียนด้วยตนเอง</u>

๑.โหลดแอปพลิเคชั่นไทยดี (ThaiD)

เลือกทำข้อลงทะเบียนด้วยตนเอง

๒.ยอมรับข้อตกลงและเงื่อนไขการใช้บริการเพื่อทำการลงทะเบียน
๑.อ่าแรงไหน้อนักรงไระจำตัวงไระชางชาง

๓.ถ่ายรูปหน้าบัตรประจำตัวประชาชน

๓.ถ่ายรูปหลังบัตรประจำตัวประชาชน

๙.ตรวจสอบข้อมูล

๖.ถ่ายรูปใบหน้าตนเอง

๗.สร้างรหัสผ่าน ๘ หลัก

๘.ระบบแจ้งเตือนขอความยินยอมเมื่อเข้าไปใช้งานครั้งแรก

## <u>ขั้นตอนการฉงทะเบียนผ่านเจ้าหน้าที่</u>

๑.โหลดแอปพลิเคชั่นไทยดี (ThaiD)

เลือกลงทะเบียนผ่านเจ้าหน้าที่

ษ.นำบัตรประจำตัวประชาชนใบล่าสุดให้เจ้าหน้าที่ ๓.ยอมรับข้อตกลงและเงื่อนไขการใช้บัตร

- ๔.ระบุเลขบัตรประจำตัวประชาชน ๑๓ หลัก ให้ถูกต้อง
- ๙.สแก<sup>่</sup>นลายพิมพ์นิ้วชี้กับเจ้าหน้าที่
- ๖.สแกน QR Code บนหน้าจอของเจ้าหน้าที่
- ๗.สร้างรหัสผ่าน ๘ หลัก
- ๘.ระบบแจ้งเตือนขอความยินยอมเมื่อเข้าไปใช้งานครั้งแรก